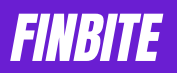

# Client Management Portal Template :

https://finbite.notion.site/Dashboard-Your-or-firm-s-namef1530e6d7ec1408f8c5ccd67e3383bb6?pvs=4

### Video tutorials:

| Sr. No. | Tutorial Name                                     | Link                         |
|---------|---------------------------------------------------|------------------------------|
| 1       | How to use Client Management Portal               | https://youtu.be/j0f0-xBbTuU |
| 2       | How to configure Charts and Support Request       | https://youtu.be/sSl72krGKl8 |
|         | Form                                              |                              |
| 3       | How your client can use this portal               | https://youtu.be/leKNACLh3JE |
|         | (You can send this link to your client along with |                              |
|         | private portal link, so he can know how to use    |                              |
|         | his portal)                                       |                              |

Check steps to follow for reference on next page I

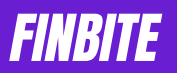

## 1. How to add Line Chart on CA Dashboard:

- 1. Go to www.nochart.co/signup
- 2. Sign up on that site and click on Create your first chart
- 3. Click on Connect to Notion
- 4. Select your Notion Account from upper right corner
- 5. Click on Select pages
- 6. Select Returns (with last text **Return** and not Public access or Database) from Search bar
- 7. Allow access
- 8. Make a selection
  - 1) Choose Return Table
  - 2) Give name Total Income
  - 3) Select 1<sup>st</sup> chart line chart
  - 4) Sum of Fees of CA
  - 5) Click on Settings and set Prefix ₹
  - 6) Per Date on which Return filed/Certificate Prepared
  - 7) Group by Month
  - 8) Order by Date on which Return filed/Certificate Prepared
  - 9) Select any color of your choice
  - a. Click Save and copy generated link
- 9. Go to Notion's CA Dashboard
- 10. Erase Add line chart here and write /Embed
- 11. Select Embed option and paste link here and click on Embed link
- 12. You will see your Line Char now.

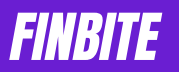

### How to add **Pie Chart** on CA Dashboard:

- 1. Go to <u>www.nochart.co</u> and Login
- 2. Go to Dashboard and click on New
- 3. Make a selection
  - 1) Choose Return Table
  - 2) Give name Income by Category
  - 3) Select 3<sup>rd</sup> chart pie chart
  - 4) Sum of Fees of CA
  - 5) Click on Settings and set Prefix ₹
  - 6) Per Category
  - 7) Select any color of your choice or multi color option
  - 8) Click Save and copy generated link
- 4. Go to Notion's **CA Dashboard**
- 5. Erase Add line chart here and write /Embed
- 6. Select Embed option and paste link here and click on **Embed link**
- 7. You will see your Line Char now.

#### How to create Support Request Form?

- 1. Go to your Notion Account, click on 3 dots on upper right for Menu, Click on **connected to** and search Tally Forms and select it.
- 2. Go to <u>https://tally.so/</u> and sign-up.
- 3. After signing up, go to <u>https://tally.so/templates/support-request-form-template/mDpVlm</u>
- 4. Click on Use this template from upper right corner
- 5. Click on Publish
- 6. Go to Integrations tab
- 7. Click on Connect Notion
- 8. Login Notion
- 9. Choose your database
- 10. Select Support Requests DB database
- 11. Connection name CA Dashboard Support Request
- 12. What is your query map to > Query
- 13. Click on Add property
- 14. Email map to > Submitted By
- 15. Turn off Export existing submissions
- 16. Click on Connect with Notion
- 17. Go to Share tab and copy link
- 18. Go to Notion ? Database (Bottom of page) > Public Access > Click on Last Support Request with Document Emoji
- 19. Erase Add Support Request form here and write /Embed and paste the link
- 20. Adjust the size and it is ready for client to use